## Download an Attendance Report

Login to Starfish

Go to Student tab

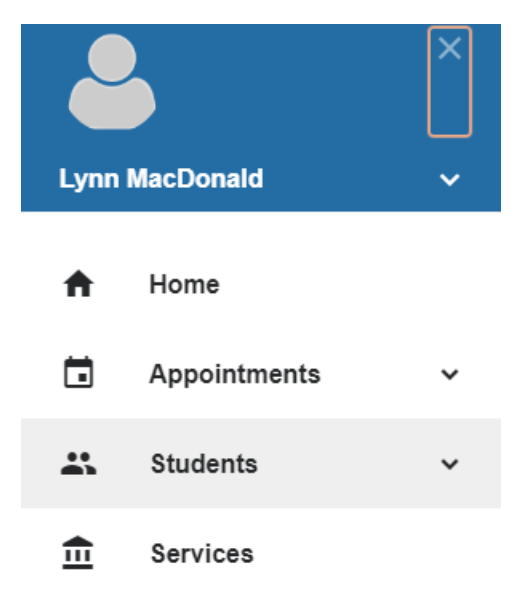

## Select Attendance tab (top of screen)

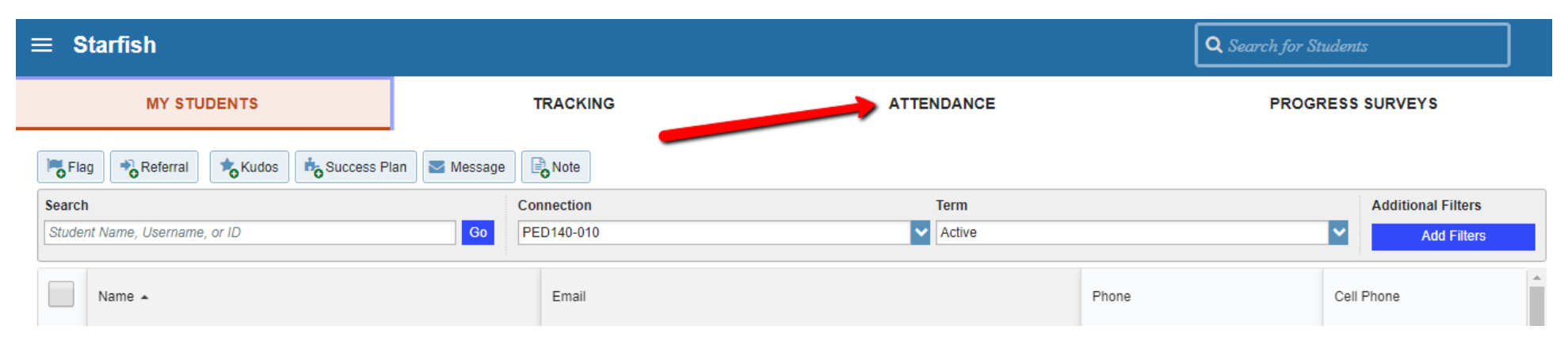

Filter by class using the filtering option on the right of the screen:

| MY STUDENTS                                                                                  | TRACKING                      | ATTENDANCE      | PROGRESS SURVEYS   |
|----------------------------------------------------------------------------------------------|-------------------------------|-----------------|--------------------|
| Record Attendance Class Schedule Attendan Select All Descript All FDI470 504 Found of Educin | ce Report Flag Referral Kudos | Send Message    | Filter Students By |
|                                                                                              |                               | Filter by class | Course Section     |
|                                                                                              |                               |                 | Attendance Status  |

## Select Attendance Report:

| Select Attendance Report                                   | TRACKING                   | ATTENDANCE                         |      | PROGRESS SURVEYS   |
|------------------------------------------------------------|----------------------------|------------------------------------|------|--------------------|
| Record Attendance Class Scheel Attendance                  | Report Flag Referral Kudos | 🗹 Send Message 🛛 🖨 Note 🖨 Print Ro | ster | Filter Students By |
| Select All   Deselect All EDU470-601 - Found of Educ in Am |                            | Active                             |      |                    |
| Filter by class                                            |                            |                                    |      | Course Section     |
|                                                            |                            |                                    |      | Attendance Status  |

Look at the bottom of your screen for an excel spreadsheet tab:

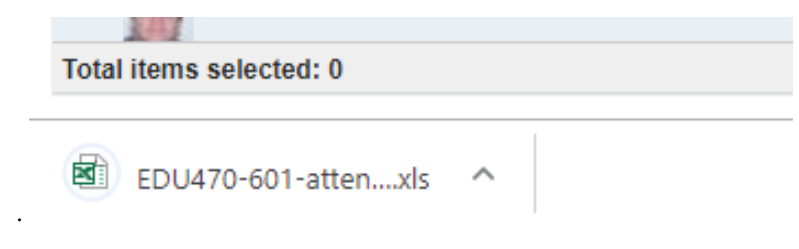

Open excel spreadsheet to filter the data.